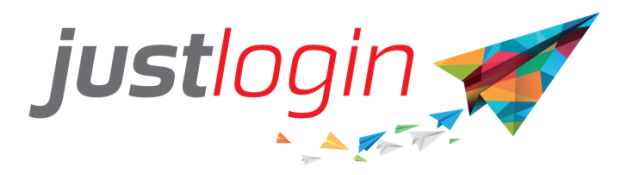

## Vanilla Payroll Administration Guide

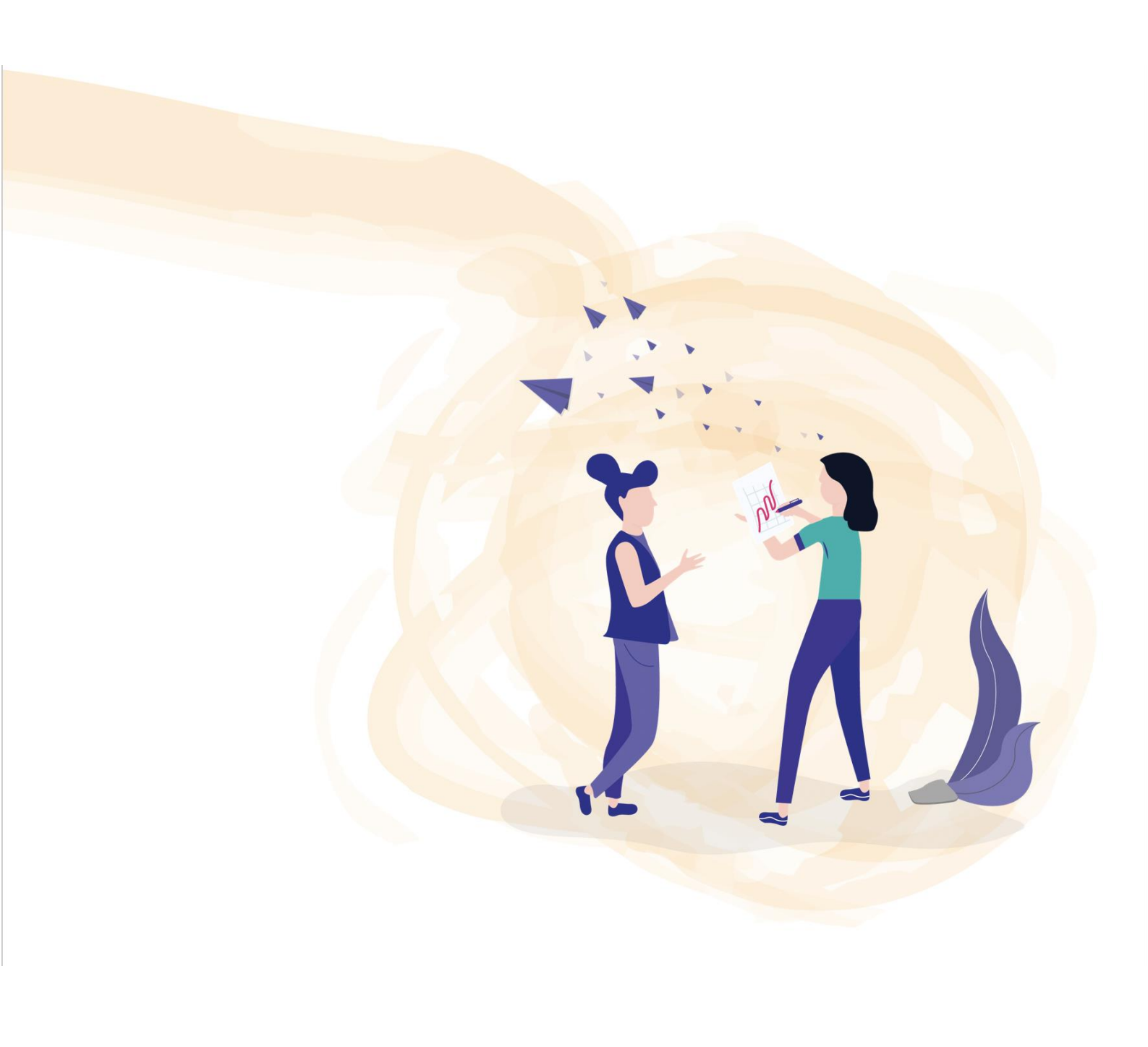

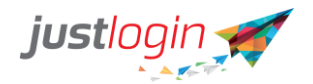

## Introduction

The Vanilla Payroll module will help companies outside Singapore, Hongkong and Myanmar to compute the salary of your staff. In this document, we will run through processing your payrun to generate the salary of your staff.

## Administration

#### **Employee Pay Details**

Employee Pay Details will show you your employees pay information. This is also the page that allows you to mass edit the pay elements or to use a template to upload pay elements.

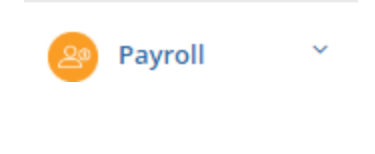

Step 1: Click on

Step 2: Click on

Administration

Step 3: You will see your staff's employee pay details.

| ployee Pay Details                     | Process Le      | ave items  | Proc | ess OT Pro                | cess Cla | ims Proce             | iss Ber | nefits Pr        | rocess | Bonus     | Salary Pro | ogression   | ł.,   |
|----------------------------------------|-----------------|------------|------|---------------------------|----------|-----------------------|---------|------------------|--------|-----------|------------|-------------|-------|
| change Rate                            |                 |            |      |                           |          |                       |         |                  |        |           |            |             |       |
| Employees Day                          | Dotaile         |            |      |                           |          |                       |         |                  |        |           | Mass       | Edit Pay Ee | етнел |
| chipioyees Pay                         | Details         |            |      |                           |          |                       |         |                  |        | abreh     |            |             |       |
| Show 10 • er                           | tries           | Department |      | Resident Stati            | 15 17    | Pay Period            |         | Pay Mode         | 5      | Basic Pay | 0.0        | tions       |       |
| Show 10 • er<br>Name<br>Anna Francisco | itries<br>III t | Department | 41   | Resident Statu<br>Citizen | 15       | Pay Period<br>Monthly | 11      | Pay Mode<br>Cash | 5      | Basic Pay | Ac         | ctions      |       |

**Step 4:** You can configure your staff's pay details by clicking the small pencil icon under the **Actions tab.** 

**Step 5:** You will be taken to this page where you can update your staff's pay information.

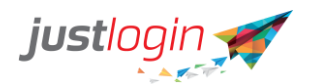

| National D   At23456786   Date of Bith   210/01/92   bin Date   bin Date   bin Date   bin Date   bin Date   bin Date   bin Date   bin Date   bin Date   bin Date   bin Date   bin Date   bin Date   bin Date   bin Date   bin Date   bin Date   bin Date   Dotation Date   Passe enter confern date   Date enter confern date   Passe enter confern date   Passe                                                                                                    | Employee Info               |         |             | • View Details | Additions |          |              |           |              | Deductions                   |                    |      |
|----------------------------------------------------------------------------------------------------|-----------------------------|---------|-------------|----------------|-----------|----------|--------------|-----------|--------------|------------------------------|--------------------|------|
| A22640792C   Date of Birth   2104/1922   oin Date   oin Date   oin Out2000   Oronform Date   Pissae enter confirm date   Cessation Date   Pissae enter confirm date   Cessation Date   Pissae enter confirm date   Passe enter confirm date   Passe enter confirm date <td>National ID</td> <td></td> <td></td> <td></td> <td>Basic Pay</td> <td></td> <td></td> <td></td> <td>×c</td> <td>•</td> <td></td> <td></td>                                                                                                    | National ID                 |         |             |                | Basic Pay |          |              |           | ×c           | •                            |                    |      |
| base of Bith   2104/192   bin Date   00/01/200   00/01/200   Confirm Date   Pase enter confirm date   Cesation Date   Pase enter confirm date   Cesation Date   Cesation Date   Pase enter confirm date   Cesation Date   Pase enter confirm date                                                                                                    | A123456789E                 |         |             |                | BasicPay  |          |              |           |              |                              |                    |      |
| 2104/192 2004/192 200                                                                                                    | ate of Birth                |         |             |                |           |          |              |           |              |                              |                    |      |
| bin Date<br>di 01 01 0200<br>fonfin Date<br>Pasas enter confin date<br>Session Date<br>Fasas enter cossition date<br>Fasas enter cossition date<br>Terre pasagon number here<br>Session Turn ber here<br>Session Turn ber here | 21/04/1992                  |         |             |                |           |          |              |           |              |                              |                    |      |
| on1012020  infim Date Plase enter confirm date  escation date  escation date  esc                                                                                                    | oin Date                    |         |             |                |           |          |              |           |              |                              |                    |      |
| confirm Date       Plase enter confirm date       estation Date       estation Date       Plase enter consultion date       assport       configure passport number here       estadency       Foreigner                                                                                                    | 01/01/2020                  |         |             |                |           |          |              |           |              |                              |                    |      |
| Please enter confere date                                                                                                    | lonfirm Date                |         |             |                |           |          |              |           |              |                              |                    |      |
| esation Date Pease enter cessation date assort Criter passgorn number here esation Esfergier Total Information Estimation Estimation                                                                                                    | Please enter confirm date   |         |             |                |           |          |              |           |              |                              |                    |      |
| Plase enter cessation date       assport       charapter passport number here       esidency       Foregier       Total life                                                                                                    | essation Date               |         |             |                |           |          |              |           |              |                              |                    |      |
| Passport Creer passport number here Residency Foreigner  Amual lir                                                                                                    | Please enter cessation date |         |             |                |           |          |              |           |              |                              |                    |      |
| Crear passport number here       Residency       Foreigner         Annublik         Incomplete Work bit (011-5cc)                                                                                                    | Passport                    |         |             |                |           |          |              |           |              |                              |                    |      |
| Residency Foreigner  Annublif: Annublif: Annub                                                                                                    | Enter passport number here  |         |             |                |           |          |              |           |              |                              |                    |      |
| Foreigner                                                                                                    | Residency                   |         |             |                |           |          |              |           |              |                              |                    |      |
|                                                                                                    | Foreigner                   |         |             | ٣              |           |          |              |           |              |                              |                    |      |
|                                                                                                    |                             |         |             |                | Actual Mr |          |              |           | <b>V</b> Add | Incomplete Work Mr (0T1-Suc) |                    | A.44 |
|                                                                                                    | orking hours and OT         |         |             |                |           |          |              |           |              |                              |                    |      |
| orking hours and OT                                                                                                    | Actual Hours 💡              | Incompl | ete Hours 🔞 | OT1 (Hrs.)   ( | Amt.) 😧   | OT2 (Hrs | s.) (Amt.) 😧 | OT3 (Hrs. | ) (Amt.) 😧   | OT Formula                   | Actual Hour Formul | a    |
| Actual Hours @       Incomplete Hours @       OT1 (Hrs.)[(Amt.) @       OT2 (Hrs.)[(Amt.) @       OT3 (Hrs.)[(Amt.) @       OT3 (Hrs.)[(Amt.) @       Actual Hour Formula                                                                                                    |                             |         |             |                |           |          |              |           |              |                              |                    |      |

## Step 6: You can enter information or small notes under the Remarks Box if you wish to.

| Remarks                                                   |
|-----------------------------------------------------------|
| Display remarks in payslip                                |
| Save Save button for any changes made.                    |
| Process Leave Items                                       |
| Step 1: Click on 🤌 Payroll                                |
| Step 2: Click on Administration                           |
| Step 3: Click on Process Leave Items                      |
| Step 4: Click on Process No Pay Leave                     |
| Step 5: Search the appropriate month for the No Pay Leave |

Search for: MAY 🔻 2020 🔻

You should see this screen with a small write out of the key elements you would want to focus on

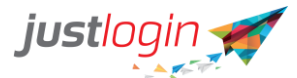

|                                                                  |                                           |                                                  |                                   |                       |               |           | 1               |                |                 |                 |                   |                    |   |
|------------------------------------------------------------------|-------------------------------------------|--------------------------------------------------|-----------------------------------|-----------------------|---------------|-----------|-----------------|----------------|-----------------|-----------------|-------------------|--------------------|---|
| mployee Pay Details                                              | Process Leave                             | Items Process 01                                 | T Process Claims                  | Process Benefits      | Salary I      | Progressi | ion             |                |                 |                 |                   |                    |   |
| Process No Pay Leave                                             | ve Process Lea<br>that the No Pay Le      | ave Encashment                                   | type to be transferred            | here is checked in Ju | stLogin Leave | e >> Leav | ve Setup >>> Le | ваче Туре.     |                 |                 |                   |                    |   |
| * The field must be cl<br>* Only the approved<br>Search for: MAY | checked before th<br>d records will be tr | e employee has applie<br>ansferred to and displa | d the leave.<br>ayed in ePayroll. |                       |               |           |                 |                |                 |                 |                   |                    |   |
| Employee Name                                                    | Days Fo                                   | ormula/Amount (Not                               | te) Leave Fron                    | n Leave To            | Month         | Year      | Status          | Processed Date | Leave Cancelled | Pay Back (Note) | Leave Type (Note) | Pay Element (Note) |   |
| Blue                                                             | 5                                         | (10000/21) * 5.00                                | 11/5/202                          | 0 15/5/2020           | Мау           | 2020      | Pending         |                | No              |                 | No Pay            | No Pay Leav 🔻      | C |
| Back                                                             |                                           |                                                  |                                   |                       |               |           |                 |                |                 |                 |                   |                    |   |
|                                                                  |                                           |                                                  |                                   |                       |               |           |                 |                |                 |                 |                   |                    |   |
| ep 6: To                                                         | o inclı                                   | ude the                                          | No Pay                            | / to the              | e De          | du        | ctior           | n in the       | staff pa        | y, click        | on the            | 🕒   You            |   |
| •                                                                |                                           |                                                  |                                   |                       |               |           | Clo             | se             |                 |                 |                   |                    |   |
| ould se                                                          | e this                                    | messa                                            | ge appe                           | earing.               | Click         | <         | 0.0             |                |                 |                 |                   |                    |   |
|                                                                  |                                           |                                                  |                                   |                       |               |           |                 |                |                 |                 |                   |                    |   |
|                                                                  |                                           |                                                  |                                   |                       |               |           |                 |                |                 |                 |                   |                    |   |
|                                                                  |                                           |                                                  | ٢                                 | <u>~</u>              |               |           |                 |                |                 |                 |                   |                    |   |
|                                                                  |                                           |                                                  | Gr                                | eat!                  |               |           |                 |                |                 |                 |                   |                    |   |
|                                                                  |                                           |                                                  |                                   |                       |               |           |                 |                |                 |                 |                   |                    |   |
|                                                                  | The s                                     | selected pay                                     | y element ha                      | is been ado           | ded to 1      | this e    | employ          | ee.            |                 |                 |                   |                    |   |
|                                                                  |                                           |                                                  | С                                 | lose                  |               |           |                 |                |                 |                 |                   |                    |   |
|                                                                  |                                           |                                                  |                                   |                       |               |           |                 |                |                 |                 |                   |                    |   |

Element. Click on . You should see the No Pay Leave at the side of deduction.

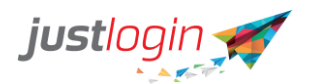

| Save as template            |             |     |                              |
|-----------------------------|-------------|-----|------------------------------|
| Employee Info Oview Details | Additions   |     | Deductions                   |
| National ID                 | 🗷 Basic Pay | ×o  | 🖲 No Pay Leave 🗙 🗘           |
| A123456789E                 | BasicPay    |     | 2380.95                      |
| Date of Birth               |             |     |                              |
| 21/04/1992                  |             |     |                              |
| Join Date                   |             |     |                              |
| 01/01/2020                  |             |     |                              |
| Confirm Date                |             |     |                              |
| Please enter confirm date   |             |     |                              |
| Cessation Date              |             |     |                              |
| Please enter cessation date |             |     |                              |
| Passport                    |             |     |                              |
| Enter passport number here  |             |     |                              |
| Residency                   |             |     |                              |
| Foreigner 🔻                 |             |     |                              |
|                             |             |     |                              |
|                             | Actual Hr 🔹 | Add | Incomplete Work Hr (OT1-Sys) |

| Lee Pon Johnny ÷ Fiemplate Name | Add New 🗧 Get   | emplate     |                      |             |
|---------------------------------|-----------------|-------------|----------------------|-------------|
| Employee Info O View details    | Additions       |             | Deductions           |             |
| NRIC/FIN                        | 🕑 Basic Pay     | ×o          | CDAC Fund            | ×o          |
| S9197977B                       | BasicPay        |             | SYSTEM AUTO COMPUTED |             |
| Date of Birth                   | CPF/SDL Payable | Ordinary \$ | CPF/SDL Payable      | N/A ‡       |
| 15/03/1991                      |                 |             | 1                    |             |
| Join Date                       |                 |             | 🗷 No Pay Leave       | ×o          |
| 01/01/2018                      |                 |             | 217.39               |             |
| Confirm Date                    |                 |             | CPF/SDL Payable      | Ordinary \$ |
| Please enter confirm date       |                 |             |                      |             |
| Cessation Date                  |                 |             |                      |             |
| Please enter cessation date     |                 |             |                      |             |
| Residency                       |                 |             |                      |             |
| Citizen \$                      |                 |             |                      |             |

## **Process Leave Items – Leave Encashment**

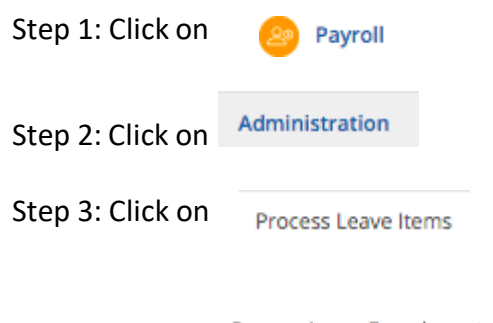

Step 4: Click on Process Leave Encashment

|                         |         |   | justlogin 🛒                          |      |
|-------------------------|---------|---|--------------------------------------|------|
| Ctop F. Coloct the year | Pending | Ŧ | Records Transferred from eLeave in : | 2020 |
| Step 5: Select the year |         |   |                                      |      |

Step 6: Click on the icon to proceed. You should see the below message. Click on "Close".

Ŧ

| ්<br>Great!                                      |
|--------------------------------------------------|
| The pay element has been added to this employee. |
| Close                                            |

Step 7: To check whether the Leave Encashment has been successfully transferred, click on the Employee Pay Details

Look for the staff that you add the leave encashment. Click on the encashment.

You should see Leave Encashment added in the Additional portion.

| Update Pay Information                  |                              |                              |
|-----------------------------------------|------------------------------|------------------------------|
| Blue         V         Save as template |                              |                              |
| Employee Info View Details              | Additions                    | Deductions                   |
| National ID                             | 🖉 Basic Pay 🗙 🗞              | 🕫 No Pay Leave 🗙 🌣           |
| A123456789E                             | BasicPay                     | 2380.95                      |
| Date of Birth                           |                              |                              |
| 21/04/1992                              | 🖉 Leave Encashment (Sys) 🗙 🔅 |                              |
| Join Date                               | 923.08                       |                              |
| 01/01/2020                              |                              |                              |
| Confirm Date                            |                              |                              |
| Please enter confirm date               |                              |                              |
| Cessation Date                          |                              |                              |
| Please enter cessation date             |                              |                              |
| Passport                                |                              |                              |
| Enter passport number here              |                              |                              |
| Residency                               |                              |                              |
| Foreigner 🔻                             |                              |                              |
|                                         |                              |                              |
|                                         | Actual Hr T Add              | Incomplete Work Hr (OT1-Sys) |

## **Process OT**

After you had done the Pending OT, you can make the required amendment (if you wish) in the Process OT tab.

Step 1: Click on

Payroll

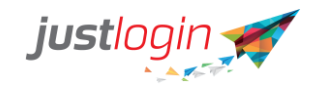

Step 2: Click on Administration

Step 3: Click on Process OT

Step 4: Click on **Process OT** The following page would appear.

| Pend | ding OT (eT | Timeclock) Process OT  |                                     |          |        |        |      |        |        |        |      |          |           |                       |                        |  |
|------|-------------|------------------------|-------------------------------------|----------|--------|--------|------|--------|--------|--------|------|----------|-----------|-----------------------|------------------------|--|
|      | Show 10     | 0 🗘 entries            |                                     |          |        |        |      |        |        |        |      |          |           | Search                | c                      |  |
|      |             | Name                   | $\downarrow \underline{\mathbb{h}}$ | Hrs Work | ed 👘   | OT 1.0 |      | OT 1.5 |        | OT 2.0 |      | Incomple | ete Hrs 🔄 | OT Formula            | Actual Hr I<br>Formula |  |
|      |             | Ang Hee Chuan Pete     |                                     | 0.00     | 0.00   | 0.00   | 0.00 | 0.00   | 0.00   | 0.00   | 0.00 | 0.00     | 0.00      | (BasicPay*12)/(52*44) | BasicPay               |  |
|      |             | Ang Lee Jin (Wilson)   |                                     | 0.00     | 0.00   | 0.00   | 0.00 | 0.00   | 0.00   | 0.00   | 0.00 | 0.00     | 0.00      | (BasicPay*12)/(52*44) | BasicPay               |  |
|      |             | Ang Mee Ling Lyn       |                                     | 53.00    | 194.58 | 0.00   | 0.00 | 0.00   | 0.00   | 0.00   | 0.00 | 0.00     | 0.00      | (BasicPay*12)/(52*44) | (BasicPay*12)/(52*-    |  |
|      | ۲           | Bay Jean Lee (Alfred)  |                                     | 0        | 0.00   | 0.00   | 0.00 | 5.08   | 195.83 | 0.00   | 0.00 | 0        | 0.00      | (BasicPay*12)/(52*44) | BasicPay               |  |
|      |             | Chai Lee Teck Davidson |                                     | 0.00     | 0.00   | 0.00   | 0.00 | 0.00   | 0.00   | 0.00   | 0.00 | 0.00     | 0.00      | (BasicPay*12)/(52*44) | BasicPay               |  |
|      |             | Gan Eng Heng Howard    |                                     | 0.00     | 0.00   | 0.00   | 0.00 | 2.00   | 72.38  | 0.00   | 0.00 | 0.00     | 0.00      | (BasicPay*12)/(52*44) | BasicPay               |  |
|      |             | Gan Lee Meng Aldo      |                                     | 500.00   | 5000.0 | 0.00   | 0.00 | 0.00   | 0.00   | 0.00   | 0.00 | 0.00     | 0.00      | (BasicPay*12)/(52*44) | BasicPay               |  |
|      |             | Gan Ling Ting Tina     |                                     | 0.00     | 0.00   | 0.00   | 0.00 | 2.83   | 80.15  | 0.00   | 0.00 | 0.00     | 0.00      | (BasicPay*12)/(52*44) | (BasicPay*12)/(52*.    |  |
|      |             | George Lim             |                                     | 0.00     | 0.00   | 0.00   | 0.00 | 0.00   | 0.00   | 0.00   | 0.00 | 0.00     | 0.00      | (BasicPay*12)/(52*44) | BasicPay               |  |
|      |             | Kang Ying (Nancy)      |                                     | 0.00     | 0.00   | 0.00   | 0.00 | 9.67   | 380.38 | 0.00   | 0.00 | 0.42     | 11.01     | (BasicPay*12)/(52*44) | BasicPay               |  |
|      | Showing     | 1 to 10 of 20 entries  |                                     |          |        |        |      |        |        |        |      |          |           | First Previous        | 1 2 Next Last          |  |

Step 5: Update the OT time accordingly, then click on

Step 6: To check that the OT data is transferred correctly to the employee, click on Employee Pay Details

Update

or

Update All

Step 7: Select the staff that you had done the OT transfer and click on the . Scroll down and you should see the **Working hours and OT** 

|                    |             |   |      |   | 00     | Di Baubla      |        |   | Configuration of the second |                       |          |    |
|--------------------|-------------|---|------|---|--------|----------------|--------|---|-----------------------------|-----------------------|----------|----|
|                    |             |   |      |   | CPW:   | SUL Payaore    |        |   | Ordnary                     | ·                     |          |    |
|                    |             |   |      |   | Attend | ance incentive |        |   | Add 1                       | Community Chest       | 1 A      | bd |
| Actu               | al Hours 😧  |   |      |   |        |                |        |   |                             |                       |          |    |
| Actu<br>0          | al Hours O  | 0 | 0.00 | 0 | 0.00   | 5.08           | 195.83 | 0 | 0.00                        | (BasicPay*12)/(52*66) | BasicPay | 8  |
| Actu<br>0          | al Hours 0  | 0 | 0.00 | 0 | 0.00   | 5.08           | 195.83 | 0 | 0.00                        | (BasicPay*12)(52*64)  | BasicPay | 8  |
| Actu<br>0<br>Remar | 0.00<br>rks | 0 | 0.00 | 0 | 0.00   | 5.08           | 195.83 | 0 | 0.00                        | (BasicPay*12)(52*64)  | BasicPay | 8  |

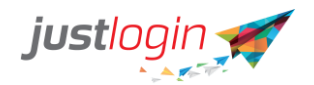

| Step 8: Click on | and the system will show you this message. |
|------------------|--------------------------------------------|
|------------------|--------------------------------------------|

| ්<br>Great!                   |
|-------------------------------|
| Working hours and OT updated. |
| Close                         |

Step 9: You should see that the OT will be added onto the Additions column.

| Update Pay Information                                                                                                    |                                                      |                    |
|----------------------------------------------------------------------------------------------------|------------------------------------------------------|--------------------|
| Blue         V         Save as template                                                                                                    |                                                      |                    |
| Employee Info View Details                                                                                                    | Additions                                            | Deductions         |
| National ID                                                                                                    | 🕅 Basic Pay 🗙 O                                      | 🕅 No Pay Leave 🗙 🕈 |
| A123456789E                                                                                                    | BasicPay                                             | 2380.95            |
| Date of Birth                                                                                                    |                                                      |                    |
| 21/04/1992                                                                                                    | 🖉 Leave Encashment (Sys) 🗙 🔅                         |                    |
| Join Date                                                                                                    | 923.08                                               |                    |
| 01/01/2020                                                                                                    |                                                      |                    |
|                                                                                                    |                                                      |                    |
| Confirm Date                                                                                                    | 9(0115/Sue) Xð                                       |                    |
| Confirm Date Please enter confirm date                                                                                                    | Ø OT 1.5 (Sys) × ◊                                   |                    |
| Confirm Date Please enter confirm date Cessation Date                                                                                                    | R OT 1.5 (Sys) × 0<br>((10000*12)(52*44))*OT2*15.00  |                    |
| Confirm Date Please enter confirm date Cessation Date Please enter restation date                                                                           | R OT 1.5 (Sys) × 0<br>((10000*12)/(52*44))*OT2*15.00 |                    |
| Confirm Date Please enter confirm date Cessation Date Please enter cestation date Please enter cestation date Passport                                      | K OT 1.5 (5ys) X O<br>((10000*12)/(52*44))*OT2*15.00 |                    |
| Confirm Date Please enter confirm date Cessation Date Please enter cessation date Passport Enter passport number here                                       | R OT 1.5 (5ys) x ○<br>((10000*12)/(52*44))×OT2*15:00 |                    |
| Confirm Date Please enter confirm date Cessation Date Please enter cessation date Please enter cessation date Passport Criter pasport number here Residency | R OT 1.5 (5ys) × O<br>((10000*12)(52*44))*OT2*15.00  |                    |
| Confirm Date Please enter confirm date Cessation Date Please enter cessation date Passport Criter pasport number here Residency Foreigner                   | R OT 1.5 (5ys) x O<br>((10000*12)/(52*44))*OT2*15.00 |                    |
| Confirm Date Please enter confirm date Cessation Date Please enter cessation date Passport Enter passport number here Residency Foreigner                   | R OT 1.5 (5ys) × O<br>((10000*12)/(52*44))*OT2*15.00 |                    |

## **Process Claims**

If your company subscribed to JustLogin eClaim (eForm), you can pull the claim information from eClaim to Payroll and place those claims as part of the staff pay once the claims are reimbursed by the claim administrator.

To process claim, do the following:

Step 1: Click on

Step 2: Click on

Administration

Payroll

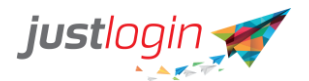

Step 3: Click on A Process Claims . You should see a list of claims the claim administrator had proceeded.

|   | Employee               | e Name | Pay Ele | ement Name           | Amount | Status    | Transferred<br>Date     | Transferred<br>By | Processed Date          | Processed<br>By |
|---|------------------------|--------|---------|----------------------|--------|-----------|-------------------------|-------------------|-------------------------|-----------------|
| 0 | Bay Jean I<br>(Alfred) | lee    | Та      | ixi Claim            | 30     | Pending   | 5/17/2019<br>8:23:39 AM | jason             |                         |                 |
|   | Teo Lin M<br>Tom       | ing    | Ta      | ixi Claim            | 50     | Processed | 4/5/2019<br>11:23:32 AM | jason             | 4/5/2019 11:23:58<br>AM | jason           |
|   | Gan Lee N<br>Aldo      | Meng   | Gym M   | vlembership<br>Claim | 99     | Processed | 4/15/2019<br>3:41:08 PM | jason             | 4/15/2019 3:42:56<br>PM | jason           |
|   | jason                  |        |         | Gym                  | 99     | Processed | 5/3/2019 4:31:22<br>PM  | jason             | 5/3/2019 4:32:27<br>PM  | jason           |
|   | jason                  |        | Та      | ixi Claim            | 20     | Processed | 5/3/2019 4:31:22<br>PM  | jason             | 5/3/2019 4:32:27<br>PM  | jason           |

Step 4: You can refine the list based on months or based on status.

| - All -   | ŧ       | 2019      | \$      | - All -      | *       |          |             |
|-----------|---------|-----------|---------|--------------|---------|----------|-------------|
|           |         |           |         |              |         | _        |             |
| Step 5: S | Select  | those cla | aims yo | ou wish to   | Approve | or click | Approve All |
| to appro  | ove all | pending   | claims  | without sele | ecting. |          |             |

#### **Check Processed Claim**

You can check the system had successfully transferred the process claims to the staff by doing the following:

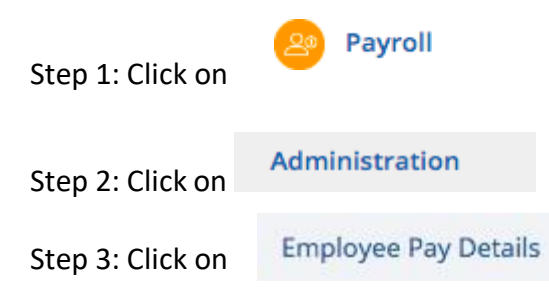

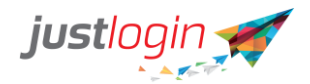

Step 4: Find the staff that you did the claim transfer on and then click on the icon. Check whether the transferred claim appears in the Additions column

| igin 🛹 🗉                                       |                              |             |                      |     | Q    |
|------------------------------------------------|------------------------------|-------------|----------------------|-----|------|
| pdate Pay Information                          |                              |             |                      |     |      |
| Bay Jean Lee (Alfred) 💠 🕥 Template Name Add Ne | Get Save as template         |             |                      |     |      |
| Employee Info O View details                   | Additions                    |             | Deductions           |     |      |
| NRIC/FIN                                       | 🛛 Basic Pay                  | ×o          | CDAC Fund            |     | ×¢   |
| S9791340D                                      | BasicPay                     |             | SYSTEM AUTO COMPUTED |     |      |
| Date of Birth                                  | CPF/SDL Payable              | Ordinary \$ | CPF/SDL Payable      | N// | ¢ \$ |
| 15/06/1997                                     |                              |             |                      |     |      |
| Join Date                                      | 🗹 OT 2 (Sys)                 | ×o          |                      |     |      |
| 01/01/2019                                     | ((4900*12)/(52*44))*OT2*5.08 |             |                      |     |      |
| Confirm Date                                   | CPF/SDL Payable              | Ordinary \$ |                      |     |      |
| Please enter confirm date                      |                              |             |                      |     |      |
| Cessation Date                                 | 🛛 Taxi Claim                 | × Q         |                      |     |      |
| Please enter cessation date                    | 30.00                        |             |                      |     |      |
|                                                |                              |             |                      |     |      |

#### **Process Benefits**

If your company subscribe to JustBenefit, you can import all the benefits claims from that to Payroll. To do that, we need to assume that the JustBenefit administrator had done the required transfer of the benefit claims to Payroll.

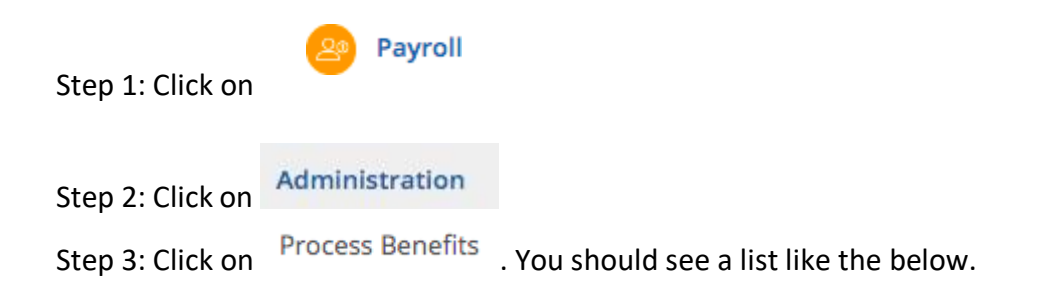

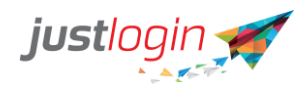

This page is linked to JustLogin's eBenefit module. Only the benefit claims passed from eBenefit module will be displayed here.

| how | 10 🛊 entries            |               |           |             |             |                     |               | Sea | arch:     |                 |
|-----|-------------------------|---------------|-----------|-------------|-------------|---------------------|---------------|-----|-----------|-----------------|
|     | Employee                | ↓†<br>Benefit | Amount [] | ∐<br>Status | Transferred | Transferred 👫<br>By | Pay Element 😮 | 17  | Processed | Processed<br>By |
|     | Ang Lee Jin<br>(Wilson) | Dental        | 300.00    | Pending     | 21/5/2019   | jason               | Dental        | \$  |           |                 |

Step 4: Select the record you wish to approve and click on Approve button. You should see this message when the system has successfully approved the transfer

| <u>ک</u> |
|----------|
| Great    |
| Creat.   |
|          |
|          |

The Pay Element has been added to the Employee Pay Information.

#### **Check Approved Benefit Claims**

You can do the following to verify that the Benefit claim had been successfully transferred.

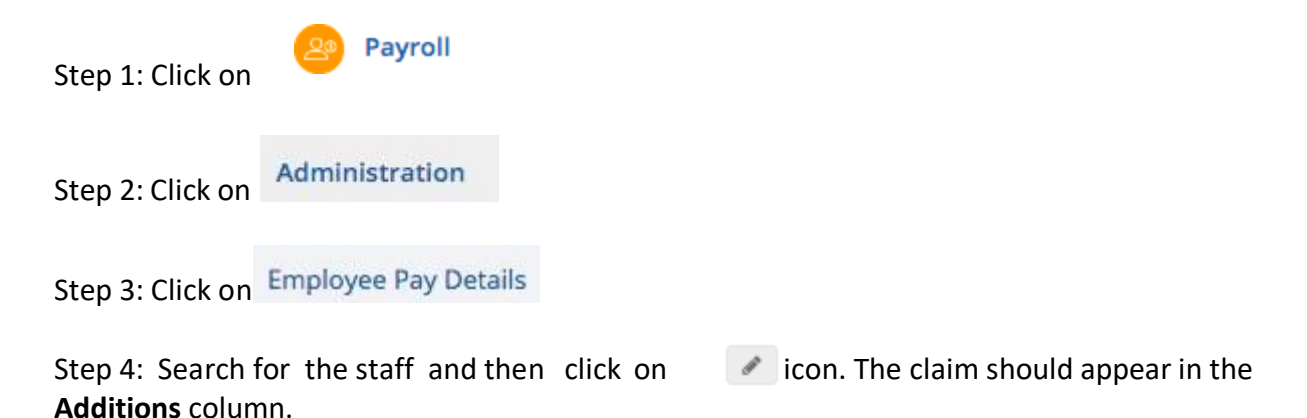

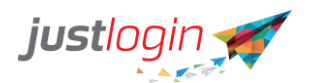

| pdate Pay Information                    |                             |          |                      |      |     |
|------------------------------------------|-----------------------------|----------|----------------------|------|-----|
| Ang Lee Jin (Wilson) : Template Name Add | New 8 Care Save as template |          |                      |      |     |
| Employee Info                            | Additions                   |          | Deductions           |      |     |
| NRIC/FIN                                 | Basic Pay                   | *0       | CDAC Fund            |      | × 0 |
| 58030567H                                | BasicPay                    |          | SYSTEM AUTO COMPUTED |      |     |
| Date of Birth                            | CPF/SDL Payable             | Ordnay 4 | CPF/SDL Payable      | 36/A | :   |
| 16/06/1993                               |                             |          |                      |      |     |
| Join Date                                | O Dental                    | × 0      |                      |      |     |
| 01/01/2019                               | 300                         |          |                      |      |     |
| Confirm Date                             | CPF/SDL Payable             | No. 10   |                      |      |     |
| Please enter confirm date                |                             |          |                      |      |     |
| Cessation Date                           |                             |          |                      |      |     |
|                                          |                             |          |                      |      |     |

#### **Salary Progression**

The Salary Progression is useful when you need to change the staff salary. This is also the page which you can see the salary progression history.

## **Changing Salary**

To change the salary of the staff, do the following:

| Step 1: Click on | 😑 Payroll          |
|------------------|--------------------|
| Step 2: Click on | Administration     |
| Step 3: Click on | Salary Progression |

## Step 4: The system will show you the staff list

| rakiyee Pay Details Process S | usave korna Pracess 01 | Pricess Ciama | Process benefits | Process Bonus Salary Pragre | sion Dichargs Rate        |                |                 |         |
|-------------------------------|------------------------|---------------|------------------|-----------------------------|---------------------------|----------------|-----------------|---------|
|                               |                        |               |                  |                             | seens for                 | - 10           | Alger faire Dar | a Dur   |
| Employee Name                 | Uffective Date         | Carrent Pay   | Province Pay     | Passan                      | Benark                    | Autilian Darie | Action By       | Actions |
| Arg the Osan Pere             | (Tritagea              | SHEET         | \$490.81         | Promotion                   |                           | 16/05/0279     |                 |         |
| Arg Lar (e (Wissis)           | 110400114              | 2005.00       | 0.00             |                             |                           | 1000-0010      |                 | (a) (a) |
| Ang blocking type             | 10142011               | 796,80        | 1710/00          |                             | complete for paper block. | 10/54/(010     | (1004)          |         |
| Repport Last (MProf)          | 0.5,0214               | 4841.01       | 0.00             |                             |                           | 41/05/2019     | jean            |         |
| thuriter field thaidson       | 10402010               | 3400.00       | 0.00             | Number of Page              |                           | 1010-0014      |                 |         |
| (Tracium Tack Mehrin          | unopra.                | (160.00       | 1100             |                             |                           | 16156.0019     | jana .          |         |
| for its incoment.             | 15/019                 | 4405.02       | 0.00             |                             |                           | 11/05/0279     |                 |         |
| Uun Law Meng X000             | 4/6/0219               | 5000.00       | distant the      | Promotory                   |                           | 1006-0019      | pain            |         |
| tiat (egitegites              | 100018                 | 1000.00       | 3680.00          | Propriation                 |                           | 25545277       | 3444            | (4)(4)  |
| theorype (147)                | 1010-2019              | 4500.00       | 0.000            |                             |                           | 10350319       |                 |         |

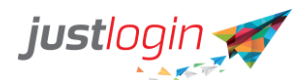

Step 5: Look for the staff you wish to update the pay and click on the 🖉 icon

Step 6: The following form will appear. Make the required changes

| tlogin 🛫 📒                                                                                                    |                                                                                                    |                                                                                                    |           |                                                                           |                   |                                                                 |                                                                                                    |                                                                                            |                                                                                                    |                                                                               |  |
|----------------------------------------------------------------------------------------------------|----------------------------------------------------------------------------------------------------|----------------------------------------------------------------------------------------------------|-----------|---------------------------------------------------------------------------|-------------------|-----------------------------------------------------------------|----------------------------------------------------------------------------------------------------|--------------------------------------------------------------------------------------------|----------------------------------------------------------------------------------------------------|-------------------------------------------------------------------------------|--|
|                                                                                                    |                                                                                                    |                                                                                                    |           |                                                                           |                   |                                                                 | n Exchange                                                                                                    |                                                                                            |                                                                                                    |                                                                               |  |
|                                                                                                    |                                                                                                    |                                                                                                    | Ad        | d Ne                                                                      | w Pav             |                                                                 |                                                                                                    |                                                                                            |                                                                                                    |                                                                               |  |
|                                                                                                    |                                                                                                    |                                                                                                    | 110       | a ric                                                                     | in r c.j          |                                                                 | mployee Name                                                                                                    |                                                                                            |                                                                                                    | lear                                                                          |  |
|                                                                                                    | Effecti                                                                                                    |                                                                                                    |           |                                                                           |                   |                                                                 | Action                                                                                                    | Action                                                                                     |                                                                                                    |                                                                               |  |
| Employee Name                                                                                                    | Date                                                                                                    |                                                                                                    | Name :    | Chia Lee T                                                                | Feck Melvin       |                                                                 | Date                                                                                                    | Ву                                                                                         | Actio                                                                                                    | ns                                                                            |  |
|                                                                                                    |                                                                                                    | * Bas                                                                                                    | ic Pay :  | 3000                                                                      |                   | Enter new pay                                                   | 16/05/2019                                                                                                    |                                                                                            |                                                                                                    | 1                                                                             |  |
|                                                                                                    |                                                                                                    | * Effectiv                                                                                                    | e Date:   | 12/06/2                                                                   | 2010              | Date in which new pay will                                      | 17/05/2019                                                                                                    |                                                                                            | ۲                                                                                                    | 1                                                                             |  |
|                                                                                                    |                                                                                                    |                                                                                                    |           | 12/00/2                                                                   | 2015              | take enect                                                      | 10/04/2019                                                                                                    |                                                                                            |                                                                                                    | 1                                                                             |  |
|                                                                                                    |                                                                                                    |                                                                                                    | leason:   | Promoti                                                                   | ion 🗘             | Reason for adjustment                                           | 01/01/2019                                                                                                    |                                                                                            |                                                                                                    | 1                                                                             |  |
|                                                                                                    |                                                                                                    | R                                                                                                    | emark:    |                                                                           |                   |                                                                 | 02/05/2019                                                                                                    |                                                                                            |                                                                                                    | -                                                                             |  |
|                                                                                                    |                                                                                                    | Visible To Em                                                                                                    | ployee:   | ☑ N                                                                       | Vhether staff ca  | in see the reasons of                                           | 16/05/2019                                                                                                    |                                                                                            |                                                                                                    |                                                                               |  |
|                                                                                                    |                                                                                                    |                                                                                                    |           | pa                                                                        | ay adjustment     |                                                                 |                                                                                                    |                                                                                            |                                                                                                    |                                                                               |  |
|                                                                                                    |                                                                                                    |                                                                                                    |           |                                                                           | Class             |                                                                 | 17/05/2019                                                                                                    |                                                                                            |                                                                                                    |                                                                               |  |
|                                                                                                    |                                                                                                    |                                                                                                    | S         | submit                                                                    | Close             |                                                                 | 17/05/2019                                                                                                    |                                                                                            | *                                                                                                    | 1                                                                             |  |
|                                                                                                    |                                                                                                    | 19 3800.00 3                                                                                                    | 8600.00   | Pro                                                                       | motion            |                                                                 | 23/04/2019                                                                                                    |                                                                                            |                                                                                                    | 1                                                                             |  |
|                                                                                                    | Subm                                                                                                    | it                                                                                                    |           |                                                                           |                   |                                                                 |                                                                                                    |                                                                                            |                                                                                                    |                                                                               |  |
| ) 7: Click on                                                                                                    | Subm                                                                                                    | it                                                                                                    |           |                                                                           |                   |                                                                 |                                                                                                    |                                                                                            | (                                                                                                    |                                                                               |  |
| ) 7: Click on                                                                                                    | Subm<br>ave Items Process OT                                                                                                    | Process Claims Process Benefit                                                                                                    | ts Proces | ss Bonus                                                                  | Salary Progressio | n Exchange Rate                                                 |                                                                                                    |                                                                                            | (                                                                                                    | )                                                                             |  |
| ) 7: Click on<br>Solin (2014) =<br>Imployee Pay Details Process La                                                                                                    | Subm<br>eave Items Process OT                                                                                                    | Process Claims Process Benefi                                                                                                    | ts Proces | ss Bonus                                                                  | Salary Progressic | n Exchange Rate                                                 | in Emplo                                                                                                    | yyee Name S                                                                                | earch                                                                                                    | ) 🔎                                                                           |  |
| O 7: Click on         Ogin 1       =         Employee Pay Details       Process La         Employee Name       Employee Name                                                                                                    | Subm<br>eave Items Process OT                                                                                                    | Process Claims Process Benefi<br>Current Pay Previous P                                                                                                    | ts Proces | ss Bonus<br>Reason                                                        | Salary Progressic | n Exchange Rate<br>Search For<br>Remark                         | in Emplo                                                                                                    | yee Name S<br>Action By                                                                    | earch<br>Acti                                                                                                    | Clear<br>ons                                                                  |  |
| O 7: Click on         Ogin 1         Employee Pay Details         Process La         Employee Name         Ang Hee Chuan Pete                                                                                                    | eave Items Process OT<br>Effective Date<br>1777/2019                                                                                                    | Process Claims Process Benefi<br>Current Pay Previous P<br>500.00 5000.00                                                                                                    | ts Proces | ss Bonus<br>Reason<br>Promotion                                           | Salary Progressic | n Exchange Rate<br>Search For<br>Remark                         | in Emplo<br>Action Date<br>16/05/2019                                                                                                    | ryce Name S<br>Action By<br>jason                                                          | earch<br>Acti                                                                                                    | Clear                                                                         |  |
| O 7: Click on         Diamond State         Employee Pay Details         Employee Name         Ang Hee Chuan Pete         Ang Lee Jin (Wilson)                                                                                                    | eave Items Process OT<br>Effective Date<br>1777/2019<br>11/4/2019                                                                                                    | Process Claims Process Benefit<br>Current Pay Previous P<br>5500.00 5000.00<br>2800.00 0.00                                                                                                    | ts Proces | ss Bonus<br>Reason<br>Promotion                                           | Salary Progressic | n Exchange Rate<br>Search For<br>Remark                         | in Emplo<br>Action Date<br>16/05/2019<br>17/05/2019                                                                                                   | ryse Name S<br>Action By<br>jason                                                          | earch<br>Acti                                                                                                    | Clear<br>ons                                                                  |  |
| O 7: Click on         >gin ()         =         imployee Pay Details         Process Li         Employee Name         Ang Ises Chuan Pate         Ang Lee Jin (Wilson)         Ang Mee Ling Lyn                                                                                                    | Effective Date<br>17/72019<br>11/4/2019<br>19/4/2019                                                                                                    | Current Pay         Process Benefit           S00.00         5000.00           2800.00         0.00           700.00         3750.00                                                                                                    | ts Proces | ss Bonus<br>Reason<br>Promotion                                           | Salary Progressic | n Exchange Rate<br>Search For Remark                            | in Emplo<br>Action Date<br>16/05/2019<br>17/05/2019<br>10/04/2019                                                                                     | ryse Name 5<br>Action By<br>Jason                                                          | earch<br>Actei                                                                                                    | Clear<br>ons                                                                  |  |
| O 7: Click on         >gin ()       =         Imployee Pay Details       Process Li         Employee Name       Ang Hes Chuan Pete         Ang Hes Chuan Pete       Ang Hes Ling Lyn         Ang Mes Ling Lyn       Bay jsan Lee (Alfred)                                                                                                    | eave Items Process OT<br>Effective Date<br>17/72019<br>11/42019<br>19/4/2019<br>11/1/2019                                                                                                    | Current Pay         Process Benefit           S00.00         5000.00           2800.00         0.00           700.00         3750.00           4900.00         0.00                                                                                                    | ts Proces | ss Bonus<br>Reason<br>Promotion                                           | Salary Progressic | n Exchange Rate<br>Search For<br>Remark<br>convert to part-time | In Emplo<br>Action Date<br>16/05/2019<br>17/05/2019<br>10/04/2019<br>01/01/2019                                                                       | yyee Name S<br>Action By<br>jason<br>jason                                                 | earch Activ                                                                                                    | Clear<br>ons                                                                  |  |
| D 7: Click on         D 7: Click on         D 7: Click on         D 7: Click on         D 7: Click on         D 7: Click on         D 7: Click on         D 7: Click on         D 7: Click on         D 7: Click on         D 7: Click on         Ang Hee Chuan Pete         Ang Hee Ling Lyn         Bay Jean Lee (Alfred)         Chal Lee Teck Davidson                                                                                                    | Submit           eave liters         Process OT           Effective Date         17/72019           11/42019         19/4/2019           11/42019         19/4/2019           11/42019         1/4/2019                                                                                                    | Current Pay         Process Benefit           S00.00         5000.00           2800.00         3750.00           700.00         3750.00           4900.00         0.00           3000.00         0.00                                                                                                    | ts Proces | ss Bonus Reason Promotion Starting Pay                                    | Salary Progressic | n Exchange Rate Search For Remark convert to part-time          | In Emplo<br>Action Date<br>16/05/2019<br>17/05/2019<br>01/01/2019<br>01/01/2019<br>02/05/2019                                                         | yyee Name S<br>Action By<br>Jason<br>Jason<br>Jason<br>Jason                               | earch<br>Actt                                                                                                    | Cear<br>ons                                                                   |  |
| D 7: Click on         D 7: Click on         D 7: Click on         D 7: Click on         D 7: Click on         Ang Hee Chuan Pete         Ang Hee Chuan Pete         Ang Hee Ling Lyn         Bay Isan Lee (Alfrect)         Chal Lee Teck Melvin                                                                                                    | Ever Items Process OT<br>Effective Date<br>17/7/2019<br>11/4/2019<br>11/4/2019<br>11/4/2019<br>11/4/2019<br>11/4/2019<br>11/4/2019                                                                                                    | Process Claims         Process Benefit           Current Pay         Previous P           5500.00         0.00           700.00         3750.00           4900.00         0.00           3000.00         0.00           2500.00         0.00                                                                                                    | ts Proces | ss Bonus<br>Reason<br>Promotion<br>Starting Pay                           | Salary Progressic | n Exchange Rate Search For Remark convert to part-time          | in Emplo<br>Action Date<br>16/05/2019<br>11/05/2019<br>01/01/2019<br>02/05/2019<br>16/05/2019                                                         | yyee Name S<br>Action By<br>Jason<br>Jason<br>Jason<br>Jason                               | earch<br>Actti                                                                                                    | Cear<br>Cear<br>Z<br>Z<br>Z<br>Z                                              |  |
| Click on     T: Click on     Employee Name Ang Hee Chuan Pete Ang Hee Chuan Pete Ang Hee Ling UNISon) Ang Mee Ling UNISon Chal Lee Teck Davidson Chal Lee Teck Melvin Gan Eng Heng Howard                                                                                                    |                                                                                                    | Current Pay         Process Benefit           5500.00         5000.00           2800.00         3750.00           4900.00         0.00           3000.00         0.00           2800.00         0.00           4900.00         0.00           2800.00         0.00           2800.00         0.00           4600.00         0.00                                                                                                    | ts Proces | ss Bonus<br>Reason<br>Promotion<br>Starting Pay                           | Salary Progressic | n Exchange Rate Search For Remark convert to part-time          | In Emplo<br>Action Date<br>16/05/2019<br>17/05/2019<br>02/05/2019<br>02/05/2019<br>16/05/2019<br>16/05/2019<br>16/05/2019                             | yyee Name S<br>Action By<br>jason<br>jason<br>jason<br>jason                               | earch<br>Activ                                                                                                    | Cear<br>r<br>r<br>r<br>r<br>r<br>r<br>r<br>r<br>r<br>r<br>r<br>r<br>r         |  |
| Critick on     T: Click on     E     The second second secon | eave Items Process OT Effective Date 17/7/2019 11/4/2019 11/4/2019 | Current Pay         Precisas Benefit           5500.20         5000.20           2800.20         0.00           2800.20         0.00           3000.00         0.00           3000.00         0.00           2800.00         0.00           3000.00         0.00           4000.00         0.00           200.00         0.00           3000.00         0.00           4000.00         0.00           200.00         0.00           3000.00         0.00  | ts Proces | ss Bonus<br>Reason<br>Promotion<br>Starting Pay<br>Promotion              | Salary Progressic | n Exchange Rate Search For Remark convert to part-time          | in Emplo<br>Action Date<br>16/05/2019<br>17/05/2019<br>01/01/2019<br>02/05/2019<br>16/05/2019<br>11/05/2019<br>11/05/2019<br>11/05/2019               | yyee Name S<br>Action By<br>Jason<br>Jason<br>Jason<br>Jason<br>Jason                      | earch<br>Acti                                                                                                    | Cear<br>Cear<br>2<br>2<br>2<br>2<br>2<br>2<br>2<br>2<br>2<br>2<br>2<br>2<br>2 |  |
| Critick on     T: Click on     Employe Name     Ang Hee Chuan Pete     Ang Hee Chuan Pete     Ang Hee Chuan Pete     Ang Hee Chuan Pete     Ang Hee Chuan Pete     Ang Ling Ling     Man Len (Airfred)     Chual Ler Teck Markdon     Chual Ler Teck Merkin     Gan Eng Heng Howard     Gan Leng Aldo     Gan Ling Ting Tina                                                                                                    | exve Items Process OT  Effective Date 1777/2019 11/4/2019 11/4/201 | Current Pay         Precises Benefit           500.00         5000.00           2800.00         0.00           700.00         3750.00           3000.00         0.00           4600.00         0.00           4500.00         4500.00           3600.00         4500.00                                                                                                    | ts Proces | ss Bonus<br>Reason<br>Promotion<br>Starting Pay<br>Promotion<br>Promotion | Salary Progressic | n Exchange Rate Search For Remark convert to part-time          | in Emplo<br>Action Date<br>16/05/2019<br>17/05/2019<br>01/01/2019<br>02/05/2019<br>12/05/2019<br>11/05/2019<br>11/05/2019<br>11/05/2019<br>11/05/2019 | yyee Name 5<br>Action By<br>jason<br>jason<br>jason<br>jason<br>jason<br>jason<br>jason    | earch<br>Actions<br>and<br>actions<br>actions<br>acti |                                                                               |  |
| Critick on     Section 2 - Click on     Section 2 - Click on     S | Effective Date<br>17/7/2019<br>11/4/2019<br>11/4/2019<br>11/4/2019<br>11/2019<br>11/2019<br>11/2019<br>11/2019<br>11/2019<br>11/2019<br>11/2019                                                                                                    | Current Pay         Previeus P           5500.00         5000.00           2000.00         0.00           700.00         3750.00           4900.00         0.00           2500.00         0.00           2000.00         0.00           3000.00         0.00           4900.00         0.00           3000.00         0.00           3000.00         0.00           3000.00         0.00           4500.00         0.00           3000.00         3600.00 | ts Proces | ss Bonus<br>Reason<br>Promotion<br>Starting Pay<br>Promotion<br>Promotion | Salary Progressic | n Exchange Rate Search For Remark convert to part-time          | in Emplo<br>Action Date<br>16/05/2019<br>11/06/2019<br>01/07/2019<br>02/05/2019<br>16/05/2019<br>11/05/2019<br>11/05/2019<br>11/05/2019<br>11/05/2019 | yyee Name 5<br>Action By<br>jason 4<br>jason 4<br>jason 4<br>jason 4<br>jason 4<br>jason 4 | earch<br>Acti<br>a<br>a<br>a<br>a<br>a<br>a<br>a<br>a<br>a<br>a<br>a<br>a<br>a<br>a<br>a<br>a<br>a<br>a<br>a                                                                                                    |                                                                               |  |

## **Process Pay**

New Payrun for all Employees

Payroll

Step 1: Click on

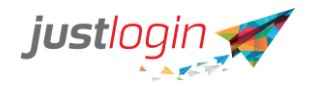

#### Step 3: Select the month you wish to run the payrun for

| Payrun for * | May 2020 | m | Prev   Next |
|--------------|----------|---|-------------|
|              |          |   |             |

#### Step 4: Select the Pay Period

| Pay Period *         | Monthly                                                                                          |
|----------------------|--------------------------------------------------------------------------------------------------|
|                      | Monthly                                                                                          |
| Employee Selection * | Adhoc  I All current amployees plus any resigned/terminated employees from the listing boy below |

# Step 5: Select whether you wish to run the payrun for all or for specific employees through this option

| Employee Selection * | <ul> <li>All current employees plus any</li> </ul> | resigned/terminated employees fro   | om the listing box below |
|----------------------|----------------------------------------------------|-------------------------------------|--------------------------|
|                      | O All current employees excludin                   | g selected employees from the listi | ng box below.            |
|                      | O Include only the selected empl                   | oyees from the listing box below    |                          |
|                      |                                                    | <b>4</b> +                          | ▶                        |

Step 6: Select the option of how you wish to release the payslip

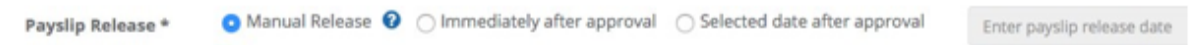

**Manual Release** - requires you to manually release the payslip before the employees can receive their payslips.

**Immediately after approval** - once you approve the pay, the system will automatically send out the payslip.

**Selected date after approval** - you can pre-approve the pay but will not release the payslip until your specified release date.

Step 7: **(Optional)** The remarks field allows you to enter a remark to which would appear in the payslip.

Payslip Remarks

Remarks

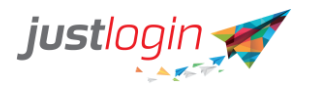

Step 8: Specify the payroll period. The default is 1st of the month to the end of the month.

| Payroll Period | 01/05/2020 | to | 27/05/2020 |
|----------------|------------|----|------------|
|                |            |    |            |

Step 9: Indicate whether the OT follow the Payroll Period or not. If not following, unchecked the tick box and the system will ask you to define the date range for the OT period.

| OT Period              | Follow Payroll Period                                                                                     |      |
|------------------------|----------------------------------------------------------------------------------------------------|------|
| Step 10: Specify the p | payment date                                                                                              |      |
| Payment Date           | 27/05/2020                                                                                                |      |
| Step 11: To proceed    | with the payrun, click on <b>Proceed</b>                                                                  |      |
| New Payrun for Sele    | cted Employees                                                                                            |      |
| Step 1: Click on       | Payroll                                                                                                   |      |
| Step 2: Click on Proce | <sup>ss Pay</sup> . The system will automatically place you at the New Payrun.                            |      |
| Step 3: Select the mc  | nth you wish to run the payrun for at                                                                     |      |
| Payrun for *           | May 2020                                                                                                  | Next |
| Step 4: Select the Pay | <i>r</i> Period                                                                                           |      |
| Pay Period *           | Monthly                                                                                                   | ¥    |
| Employee Selection *   | Monthly Adhoc III All current amplowees plus any resigned/terminated employees from the listing boy helow |      |
| Step 5: Select 🧿 Ir    | clude only the selected employees from the listing box below                                              |      |
| Step 6: Select         |                                                                                                    |      |

Step 7: You can indicate the department you wish to search for in the Search field on the top right.

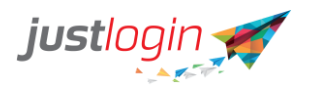

## **&** Employee Selection

|                           |          |            |        | C          |
|---------------------------|----------|------------|--------|------------|
| Name                      | Username | Department | Status | Date       |
| Ang Mee<br>Ling Lyn       | lyn      | Marketing  | Active | 06/04/2019 |
| Lay Hong<br>Kee Jeff      | jeff     | Marketing  | Active | 13/06/2019 |
| Lim Beng<br>Heng<br>Wayne | wayne    | Marketing  | Active | 12/06/201  |
| Lim Hong<br>Hai Aaron     | aaron    | Marketing  | Active | 21/06/201  |
| Lim May<br>Pamela         | pamela   | Marketing  | Active | 24/04/201  |
| Sim Teck<br>Lee Simon     | Simon    | Marketing  | Active | 21/05/201  |
| Tay Seng<br>Long          | trevor   | Marketing  | Active | 25/06/201  |

Step 8: Click on the top check box to select all

Step 9: Click on the

Submit

#### The selected users will appear in the Employee Selection

| Employee Selection * | All current employees plus any res                           | signed/terminated employees from the listing box below. |
|----------------------|--------------------------------------------------------------|---------------------------------------------------------|
|                      | All current employees excluding s                            | elected employees from the listing box below.           |
|                      | Include only the selected employe                            | es from the listing box below                           |
|                      | Ang Mee Ling Lyn<br>Lay Hong Kee Jeff<br>Lim Beng Heng Wayne | 4+                                                      |

Step 10: Select the option of how you wish to release the payslip

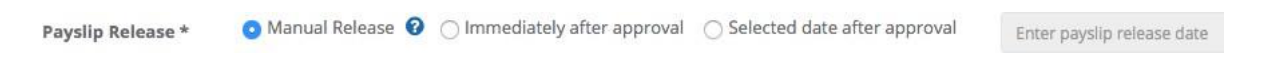

*Manual Release* - requires you to manually release the payslip before the employees can receive their payslips.

*Immediately after approval* - once you approve the pay, the system will automatically send out the payslip.

*Selected date after approval* - you can pre-approve the pay but will not release the payslip until your specified release date.

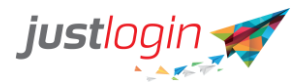

Step 11: (Optional) The remark field allows you to enter a remark to which would appear in the payslip.

| Remarks |
|---------|
| F       |

Step 12: Specify the payroll period. The default is 1st of the month to the end of the month.

| Payroll Period | 01/05/2020 | to | 27/05/2020 |
|----------------|------------|----|------------|

Step 13: Indicate whether the OT follow the Payroll Period or not. If not following, unchecked the tick box and the system will ask you to define the date range for the OT period.

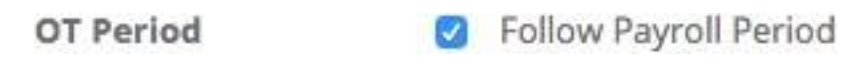

Step 14: Specify the payment date

| Payment Date                | 27/05/2020         |         |  |  |  |  |
|-----------------------------|--------------------|---------|--|--|--|--|
| Step 15: To proceed with th | e payrun, click on | Proceed |  |  |  |  |

## Approving Pending Payrun

This article shows you how to use the Payrun Progres page to approve payrun and how to delete previously executed payrun.

Step 1: Click on Payroll
Step 2: Click on
Process Pay

Step 3: Click on Payrun Progress

Step 4: Select the month you want to approve the payrun

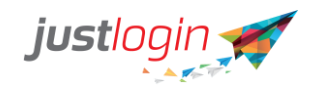

| justlogin 🛒                  | ≡ |                    |                          |                |                            |              |        |        |          |          | 0          | R           | $\bigcirc$ |
|------------------------------|---|--------------------|--------------------------|----------------|----------------------------|--------------|--------|--------|----------|----------|------------|-------------|------------|
| IA                           |   | New Payrun         | Payrun Progress          | Payrun S       | Summary                    |              |        |        |          |          |            |             |            |
| JASON +<br>jason training 14 |   | Payrun for: Ma     | ay 2019                  | « Prev   Nex   | ct »                       |              |        |        |          |          |            |             |            |
| 💮 Leave 🤇                    |   | * Click the number | s to view the list of en | iployees under | each status.<br><b>Run</b> | Total        | In     |        | Pending  |          |            |             |            |
| 🙆 Payroll 🛛 👻                |   | Status             | Date                     | Period         | Ву                         | Employee     | Queue  | Failed | Approval | Approved | Rejected   |             |            |
| My Payslip                   |   | Completed          | 04:07 PM                 | Monthly        | Jason                      | 15           | U      | U      | 15       | 0        | 0          |             |            |
| Payrun                       |   |                    |                          |                |                            |              |        |        |          |          | Previous 1 | Next        |            |
| Administration               |   |                    |                          |                |                            |              |        |        |          |          |            |             |            |
| Configuration                |   |                    |                          |                |                            |              |        |        |          |          |            | ock Pavrun  |            |
| Reports                      |   |                    |                          |                |                            |              |        |        |          |          |            | ockr byran  |            |
| Accounting Software          |   |                    |                          |                |                            |              |        |        |          |          |            |             |            |
| Attendance <                 |   |                    |                          |                |                            | Justiogin Pt | e Ltd. |        |          |          |            | © Copyright | 2019 - 1.0 |

Step 5: Click the number at the **Pending Approval** column

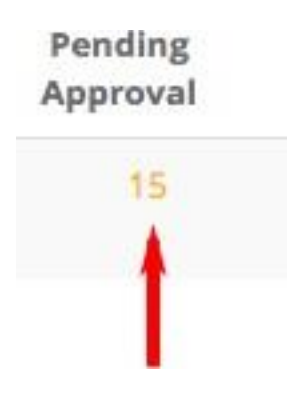

Step 6: You can click on the icon to see each individual staff payrun or you may click on Approve All the button to approve without going through the staff payrun.

Step 7: If you select the system will show you the payrun of the staff you have selected. You can choose to delete the payrun, to approve, reject or to approve and go to the next staff.

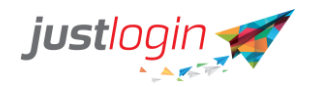

| justlogin 🛒                  | = |                           |                             |                          |                         |                |                         |                |     | 2 |  |
|------------------------------|---|---------------------------|-----------------------------|--------------------------|-------------------------|----------------|-------------------------|----------------|-----|---|--|
|                              |   | Individual Payrun Details |                             |                          |                         |                |                         |                |     |   |  |
| JASON -<br>jason training 14 |   |                           |                             | Ang Mee Ling Lyn Status: | ⊙ Pending               | +              |                         |                |     |   |  |
| Leave 🤇                      |   |                           | Total Additions             |                          | Total Deductions        |                |                         |                |     |   |  |
| Payroll                      |   |                           | Basic Pay:                  | \$ 700.00                | Employee CPF - Ordinary | c              | \$ 120.00               |                |     |   |  |
| - ayran                      |   |                           |                             |                          | CDAC Fund:              |                | \$ 0.50                 |                |     |   |  |
| My Payslip                   |   |                           |                             |                          |                         |                |                         |                |     |   |  |
| Payrun                       |   |                           | TOTAL:                      | \$ 700.00                | TOTAL:                  |                | \$ 120.50               |                |     |   |  |
| Administration               |   |                           | Net Pay                     |                          |                         |                | \$ 579.50               |                |     |   |  |
| Configuration                |   |                           |                             |                          |                         |                |                         |                |     |   |  |
| Reports                      |   |                           | Other Details:              |                          |                         |                |                         |                |     |   |  |
| Accounting Software          |   |                           | Skill Development Levy      |                          |                         |                | \$ 2.00                 |                |     |   |  |
| Attendance                   |   |                           | Employer's CPF Contribution |                          |                         |                | \$ 119.00               |                |     |   |  |
| Attendance                   |   |                           | YTD Employer's Contribution |                          |                         |                | \$ 806.00               |                |     |   |  |
| Form <                       |   |                           | YTD Employee's Contribution |                          | Delete                  | Approve Reject | s 928.00<br>Approve and | d go to next u | ser |   |  |
| ase iustlogin                |   |                           |                             |                          |                         |                |                         |                |     |   |  |
| Click here to chat now       |   |                           | Back                        |                          | Deleti                  | Appr           | ove and Next            |                |     |   |  |

## **Deleting Payrun**

Even after you have approved the payrun, you will still be able to delete the payrun. This is to ensure that you can redo the required if you make any mistake. To delete a payrun, do the following:

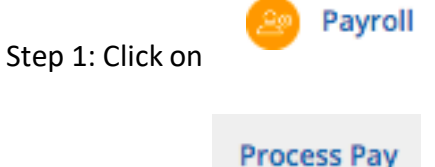

Step 2: Click on

Step 3: Click on Payrun Progress

Step 4: Click on the number at the Approved column

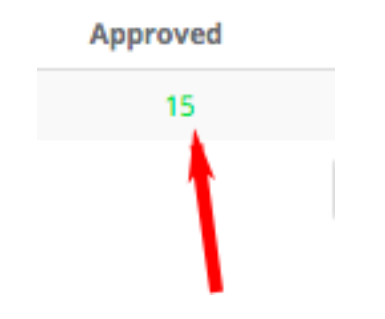

Step 5: You will see this page.

| justlogin 🛒 🔳                |          |                                                                      |           |              |                  |              |          | 0 🔍         |
|------------------------------|----------|----------------------------------------------------------------------|-----------|--------------|------------------|--------------|----------|-------------|
| IA                           | Payrun I | Details                                                              |           |              |                  |              |          |             |
| JASON -<br>jason training 14 | AP       | PROVED Monthly<br> ason   26/76/2019 04:30 PM<br>Total Employees: 15 |           |              |                  |              |          | Approved \$ |
| Leave <                      | Show     | 10 ¢ entries                                                         |           |              |                  |              | Search:  |             |
| Payroll ~                    |          | Name                                                                 | Basic Pay | Gross Pay    | Total Deductions | Net Pay      | Status   | Actions     |
|                              | 8        | Ang Mee Ling Lyn                                                     | 700.00    | 15,726.76    | 1,203.00         | 14,622.76    | Approved | • 🗙         |
| My Payslip                   | 8        | Chai Lee Teck Davidson                                               | 3,000.00  | 4,000.00     | 0.00             | 4,000.00     | Approved | • ×         |
| Payrun Dashboard             |          | Gan Eng Heng Howard                                                  | 4,600.00  | 5,472.38     | 1,096.00         | 4,376.38     | Approved | · ×         |
| Process Pay                  |          | Gan Lee Meng Aldo                                                    |           | 2,500,200.00 | 1,203.00         | 2,499,146.00 | Approved | • •         |
| Administration               |          | Gan Ling Ting Tina                                                   | 3,800.00  | 4,084.60     | 817.50           | 3,267.10     | Approved | · ×         |
| ile Generation               |          | George Lim                                                           | 4,500.00  | 4,500.00     | 900.00           | 3,600.00     | Approved | . ×         |
| Configuration                |          | Kang Ying (Nancy)                                                    | 5,000.00  | 5,469.37     | 1,106.01         | 4,414.37     | Approved | • ×         |
| Reports                      |          | Lee Meng Seng Richard                                                | 4,500.00  | 4,818.62     | 626.00           | 4,192.62     | Approved | * ×         |
| Accounting Software          |          | Pearlyn                                                              | 0.00      | 100.00       | 0.00             | 100.00       | Approved | • •         |
| Attendance <                 |          | peter wong                                                           | 3,000.00  | 3,000.00     | 600.00           | 2,450.00     | Approved | • •         |
|                              | Show     | ring 1 to 10 of 15 entries                                           |           |              |                  |              | Previo   | us 1 2 Next |

iustlooin

Step 6: Look for the staff whose pay you want to delete the payrun and then click on the to delete the payrun.

Step 7: The system will prompt you are you sure of the deletion. Click on

. The system will show you the number of records you deleted at the **Rejected** column.

| / Payrun Pay         | yrun Progress Payrun Summa                | ry      |        |                |          |        |                  |          |          |
|----------------------|-------------------------------------------|---------|--------|----------------|----------|--------|------------------|----------|----------|
| /run for: May 20     | « Prev   Next »                           |         |        |                |          |        |                  |          |          |
| ick the numbers to v | view the list of employees under each sta | itus.   |        |                |          |        |                  |          |          |
| Status               | PayRun Date                               | Period  | Run By | Total Employee | In Queue | Failed | Pending Approval | Approved | Rejected |
| Completed            | 26/02/2020 10:56 AM                       | Ad-hoc  | Nyein  | 3              | 0        | 0      | 0                | 3        | 0        |
| Completed            | 26/02/2020 10:55 AM                       | Monthly | Nyein  | 2              | 0        | 0      | 0                | 2        | 0        |
|                      |                                           |         |        |                |          |        |                  |          |          |
| Completed            | 26/02/2020 10:54 AM                       | Monthly | Nyein  | 1              | 0        | 0      | 0                | 1        | 0        |

## **Payrun Summary**

The Payrun Summary is the page that you would go to release the pay slips to the employees.

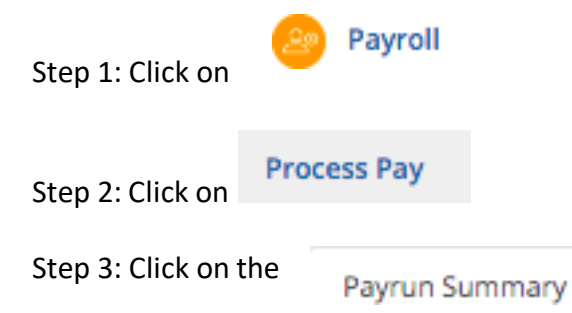

ок

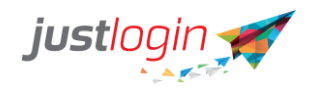

| lew Payru<br>Payrun : | for: May 2020       | Payrun Summary |                   |             |              |          |                |               |                        |                |                   |
|-----------------------|---------------------|----------------|-------------------|-------------|--------------|----------|----------------|---------------|------------------------|----------------|-------------------|
|                       |                     |                |                   |             |              |          |                |               |                        | Search:        |                   |
|                       | Name                | Pay Pe         | eriod PayRun Date | Approved By | ApprovedDate | Pay Mode | Release Status | Release Date  | Email                  | Cheque No      |                   |
|                       | aung                | Month          | nly 26/02/2020    | Nyein       | 26/02/2020   | Cash     | Not released   |               | aung@gmail.com         |                |                   |
|                       | aung                | Ad-hoo         | c 26/02/2020      | Nyein       | 26/02/2020   | Cash     | Not released   |               | aung@gmail.com         |                |                   |
|                       | Blue                | Month          | uly 25/05/2020    | Nyein       | 25/05/2020   | Cash     | Not released   |               | blue@justlogin.com     |                |                   |
|                       | K1                  | Ad-hoo         | c 26/02/2020      | Nyein       | 26/02/2020   | Cheque   | Not released   |               | k1@gmail.com           |                |                   |
|                       | IK1                 | Month          | uly 26/02/2020    | Nyein       | 26/02/2020   | Cheque   | Not released   |               | lk1@gmail.com          |                |                   |
|                       | Nyein               | Month          | aly 26/02/2020    | Nyein       | 26/02/2020   | Cash     |                | 26/02/2020    | nyeinaye@justlogin.com |                |                   |
|                       | Nyein               | Ad-hoo         | c 26/02/2020      | Nyein       | 26/02/2020   | Cash     | Not released   |               | nyeinaye@justlogin.com |                |                   |
|                       |                     |                |                   |             |              |          |                |               |                        | Pri            | evious 1 Next     |
| Back                  | Update Payment Date |                |                   |             |              |          |                | Update Cheque | Release Release All    | Resend Payslip | Resend All Paysli |

Step 4: (Optional) If you are paying someone by cheque, you can enter the Cheque No that you issue to the staff.

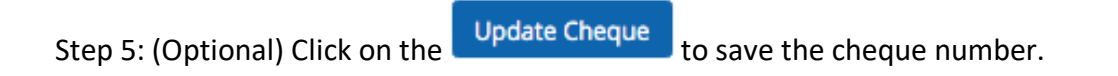

Step 6: You can click on the Release All to release the payslip to all the staff without selecting. Alternatively, you can selectively release payslip to the staff you want by clicking on the

checkbox located before the name. Then click on the Release button.

#### Reports

Reports allow you to generate the reports in Payroll.

## **Generating Reports**

The steps in using Reports are:

Step 1: Login as the payroll administrator

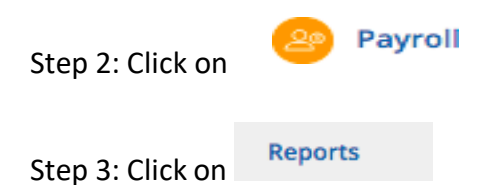

Step 4: Click on the name of the report that you want to run

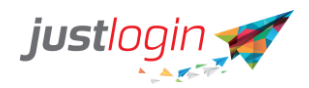

| NIX                          | Payroll Reports |                                    |          |
|------------------------------|-----------------|------------------------------------|----------|
|                              | 1.              | Payroll Listing Report             | <br>Ð    |
| NYEIN -<br>Vanilla Sri lanka | 2.              | Pay Slip Report                    | <br>10   |
| -                            | 3.              | Staff Ledger Report                | <br>Ø    |
| 🐻 Leave 🧹                    | 4.              | Payment Advice                     | \$<br>Ø  |
| 🙆 Payroll 🗸 👻                | 5.              | Net Salary Summary Report          | \$<br>Ø  |
|                              | 6.              | Basic Salary Reconciliation Report | \$<br>Ø  |
| My Payslip                   | 7.              | Salary Increment Report            | \$<br>10 |
| Payrun Dashboard             | 8.              | All Pay Elements Reconciliation    | \$<br>1  |
| Process Pay                  | 9.              | Payroll Yearly                     | \$<br>1  |
| Administration               | 10.             | Payroll Yearly By Employee         | \$<br>10 |
| Configuration                | 11.             | Monthly All Pay Element Report     | \$<br>10 |
| Reports                      |                 |                                    |          |
| Attendance <                 | Back            |                                    |          |
| Form <                       |                 |                                    |          |

Step 5: Click on the

report and the system will start to generate the report.

| £                   | 2                          | L - L*       | 1                       |
|---------------------|----------------------------|--------------|-------------------------|
| Step 6: Click on 🔛  | to print to PDF or click ( | on the 🛄 🚞 📃 | to export the report to |
| another format such | h as CSV or Excel.         |              |                         |

## **Bookmark Reports**

You can bookmark the reports that you need to constantly used. To do that, do the following:

Step 1: Login as the payroll administrator

GO

| Step 2: Click on    | 😕 Pa         | ayroll       |                                                           |
|---------------------|--------------|--------------|-----------------------------------------------------------|
| Step 3: Click on    | Reports      |              |                                                           |
| Step 4: At the rep  | port that ye | ou wish to   | bookmark, click on the 🔯. You will notice that that       |
| report will move    | all the way  | y to the top | o and the 🔯 will changed to                               |
| Step 5: If you clic | k on P       | ayrun        | , you will see that the report will be placed in the Post |
| Payroll             | -            |              | ,,                                                        |

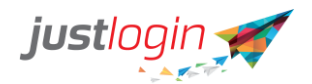

| Click to see your payroll reports.          | Click to see your payroll reports.          | PAYF | ROLL RE     | PORT     | 5        | ~      |
|---------------------------------------------|---------------------------------------------|------|-------------|----------|----------|--------|
| Monthly Payroll<br>Detail (Total Additions) | Monthly Payroll<br>Detail (Total Additions) | lick | to see y    | our pay  | roll rep | oorts. |
| Detail (Total Additions)                    | Detail (Total Additions)                    |      | Mo          | onthly P | Payroll  |        |
| Conter Reports                              | Conter Reports                              | [    | Detail (T   | otal A   | dition   | is)    |
| Transfer to<br>Accounting                   | Transfer to<br>Accounting                   |      | <u>⊮</u> Ot | her Re:  | ports    |        |
| Accounting                                  | Accounting                                  |      | (PT         | ransfe   | r to     |        |
|                                             |                                             |      | Ac          | counti   | ng       |        |
|                                             |                                             |      |             |          |          |        |